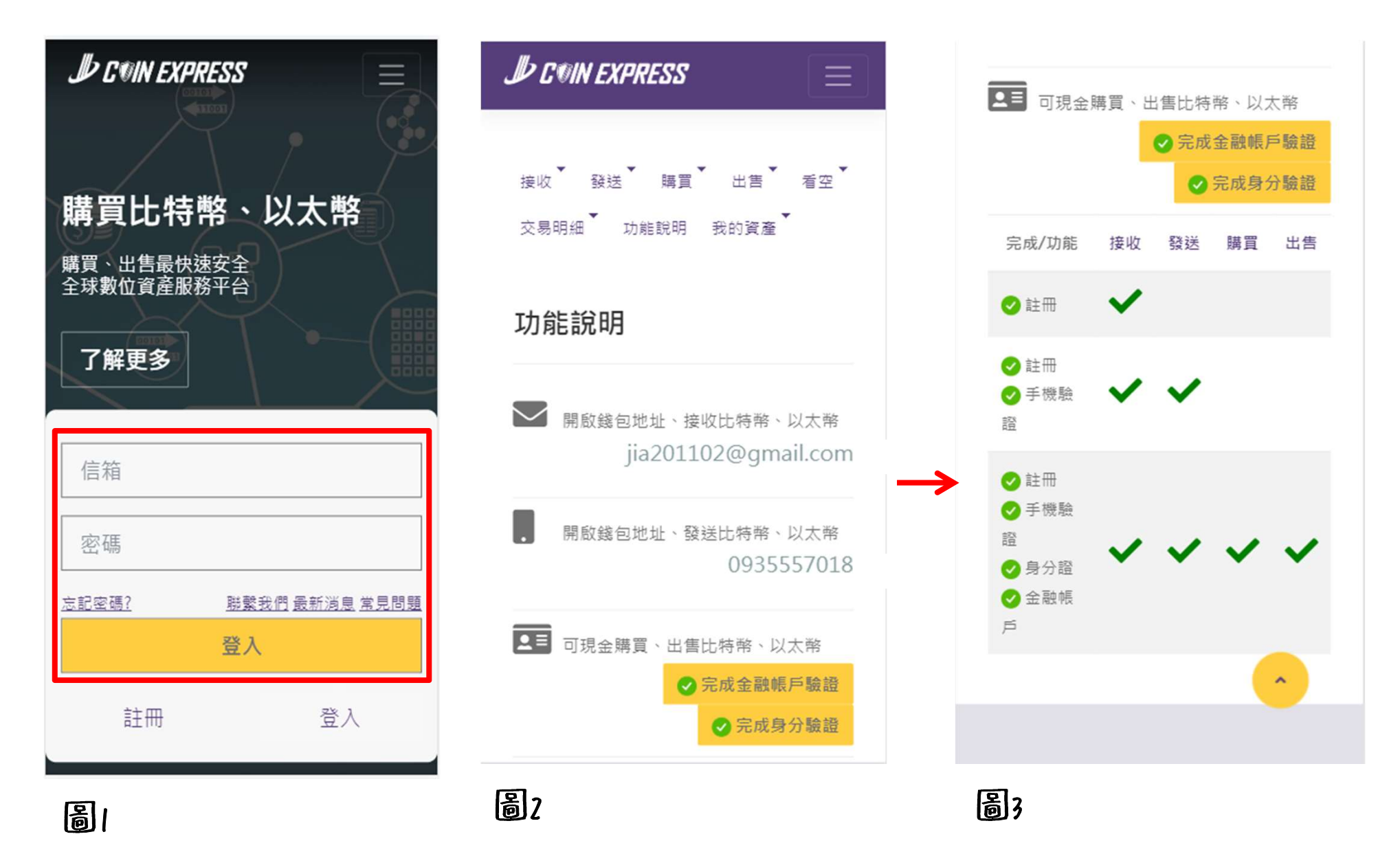

第一步註册登入帳號

第二步作手機、身分證、金融帳戶驗證 都完成後即可做購買、出售、發送、接收

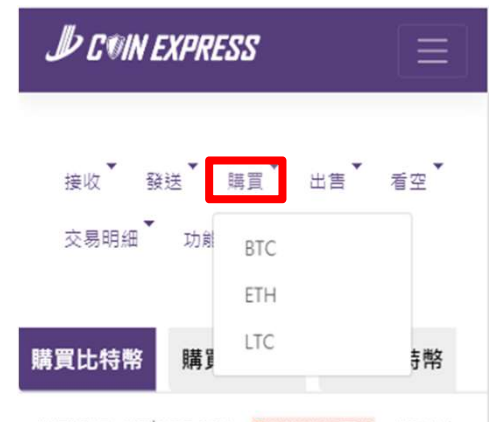

購買單價: NT\$275,163 5秒後進行更新 帳戶餘 額: 0.00000000 BTC

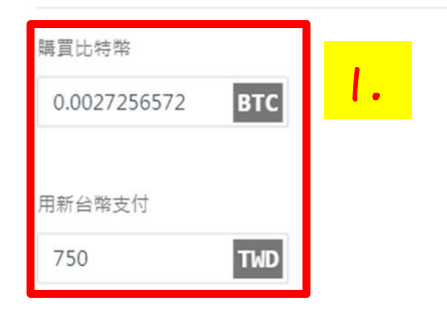

選擇付款方式

#### 圖4

# 購買

1.選擇須購買的幣別後輸入 比特幣會帶出台幣 台幣會帶出比特幣

#### 選擇付款方式

使用ATM/網路銀行轉帳付款 (需通過文 • 銀行 件驗證及銀行驗證,並使用已驗證銀行 轉帳 轉帳)

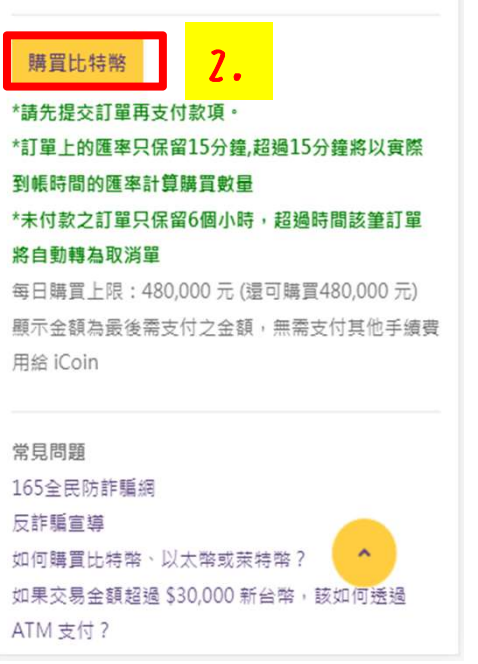

### 圖5

2.點選購買比特幣完成訂單 會跳出圖6畫面 3. 點選查看明細會跳出圖7畫面 或者收到簡訊(圖8) 即可至銀行、ATM、網路銀行轉帳 (如果後續購買金額都會超過3萬元以上 建議至銀行設定約定帳戶)

圖6

| JU COIN EXPRESS                  |                     | <b> どうい EXPRESS</b> 接收 |       |                     |
|----------------------------------|---------------------|------------------------|-------|---------------------|
| 接收 發送 購買 出售 看空<br>交易明細 功能說明 我的資產 |                     |                        |       |                     |
| L特幣交易                            | 以太幣交易               | 萊特幣交易                  | 交易序號  | 1272446             |
|                                  |                     | 物動:0 PTC/0 PTC         | 類型    | 購買                  |
| 元成之詞製、ひちに、ひちに                    |                     |                        | 幣別    | BTC                 |
| 易序號                              | 1272446             |                        | 數量    | 0.00272566          |
| 型                                | 購買                  |                        | 金額    | 750 元               |
| 日期                               | 2020-04-30 10:16:28 |                        | 匯款銀行  | 玉山銀行 和平分行           |
| 犬態                               | 等待                  |                        | 匯款名稱  | 雷酷資訊科技有限公司          |
| 敗量                               | 0.00272566          |                        | 匯款帳號  | 0576-940-010848     |
| 功能 3                             | ● 查看明細 取消購買         |                        | 0本 88 | 2020-04-30 10.16.28 |

\*訂單上的匯率只保留15分鐘,超過15分鐘將以實際 到帳時間的匯率計算購買數量 回上頁

看空

### 圖7

會員您好,交易編號<u>1272446</u>已下 單成功,匯率將保留15分鐘。金額 750元。玉山銀行和平分行 0576-940-010848

圖8

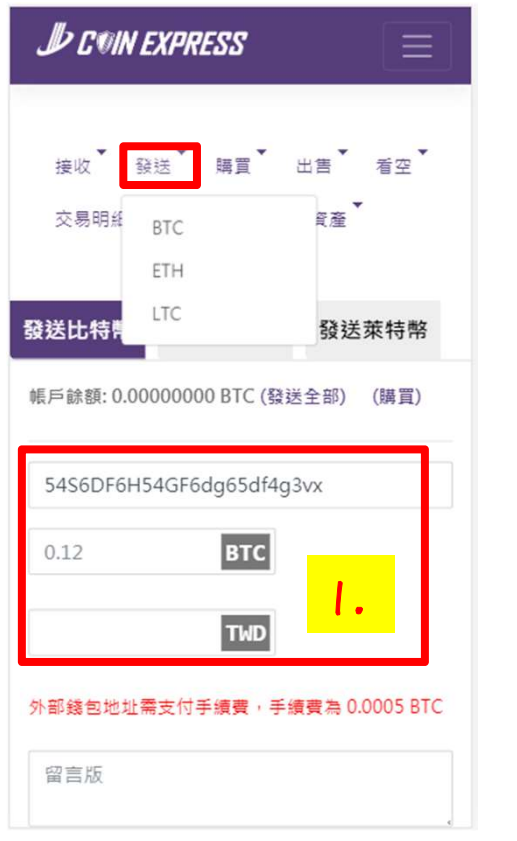

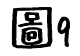

發送 1.輸入對方的錢包地址、金額 (會收取手續費)

## 留言版 請勿將 BCC / BCH / LTC / USDT 發送到您的比特幣 (BTC) 地址,否則資金將會遺失,比特幣交易需要六 個區塊確認,可能需花費一個小時才能完成。 請輸入驗證碼 發送簡訊驗證碼 常見問題 165全民防詐騙網 反詐騙宣導 如何發送數位資產? 關於數位資產每次發送之限額 為何無法發送數位資產? iCoin 發送手續費標準

## 圖10

ICoinExpress 手機驗證 - 您的驗證 碼 : 704433

## 圖||

2.點運發送簡訊驗證碼 (如圖11) 3.點運發送比特幣即可